## **Final Service & Filing Dates Handout**

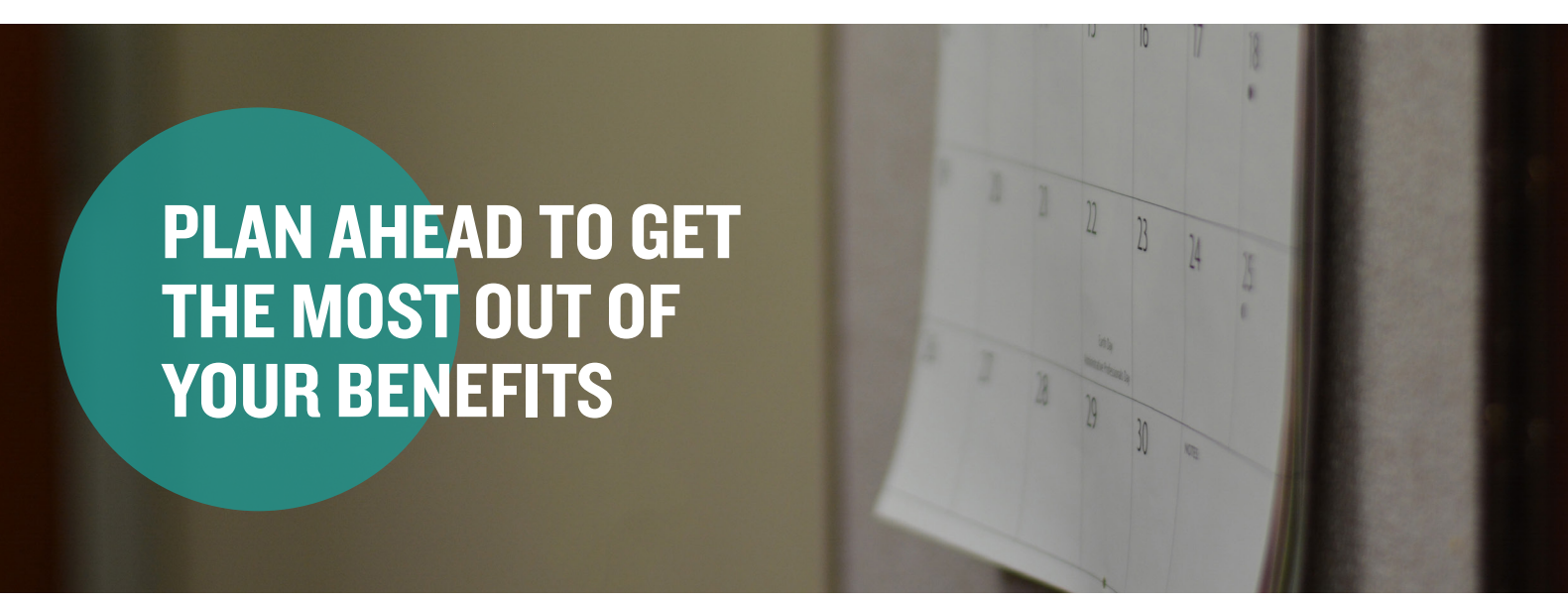

Step I: Log in to your online account and enter your login credentials.

Step 2: Once you've logged in, select Accounts and then click "Account Summary."

| Home |                  | Accounts    | Videos & Forms    | Message Center 7     |
|------|------------------|-------------|-------------------|----------------------|
|      | ACCOUNTS         | INVESTMENTS | PROFILE           | I WANT TO            |
|      | Account Summary  | Investments | Profile Summary   | File A Claim         |
|      | Account Activity | Education   | Banking/Cards     | Make HSA Transaction |
|      | Dashboard        |             | Payment Method    | Manage Investments   |
|      | Claims           |             | Login Information | Manage My Expenses   |
|      | Payments         |             |                   | Place Commuter Order |
|      | Statements       |             |                   |                      |
|      |                  |             |                   |                      |

**Step 3:** From this tab, you can view your account balances, submitted claims and Final Service and Final Filing dates by clicking on the account name.

**Step 4:** After clicking on the account name, a pop-up should appear that shows you your filing rules, including the final service and filing dates. If you do not see this pop-up, you may need to adjust your pop-up blocker settings to ensure pop-ups are allowed from this page.

| Filing Rules: You mu | ist file claims before the final filing date with a service date r | o later than the final service | date determined based on your current status. |
|----------------------|--------------------------------------------------------------------|--------------------------------|-----------------------------------------------|
| Final Service Date:  | 12/31/2018                                                         | Final Filing Date:             | 4/30/2019                                     |
| Current Status: 👔    | Active                                                             | Status Effective Date: 👔       | 11/1/2010                                     |

**Note:** All claims must be incurred by II:59 p.m. Central time on the day of your final service date and received by Aptia no later than II:59 p.m. Central time on your final filing date.

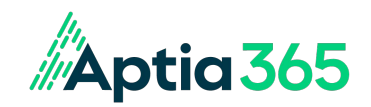